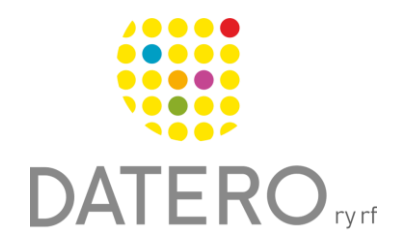

Smarta verktyg – Bättre resultat

## Text blir tal – Word Online

Instruktionerna är uppdaterade våren 2024.

Vi har också gjort en video som du hittar i slutet av instruktionerna.

I Microsoft 365-tjänsten kan du lyssna på texter som läses upp av en så kallad talsyntes på din dator. Med talsyntesen omvandlas texter på skärmen till tal.

Du kan lyssna på texter i åtminstone följande applikationer av Microsoft 365tjänsten:

- Word
- PowerPoint
- Outlook
- OneNote

Du kan använda en talsyntes till exempel för att lyssna på:

- Skolmaterial.
- Texter som du själv har skrivit och på så vis upptäcka felaktigheter, som kan vara svåra att hitta genom att ögna igenom texten.
- Texter skrivna på andra språk.

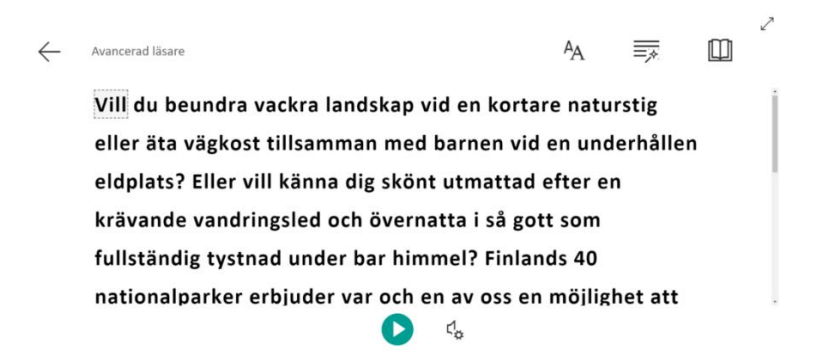

### Kom i gång med talsyntesen

I Word (Office 365) heter talsyntes-funktionen Avancerad läsare.

- Logga in på ditt Microsoft-konto för att använda Word Online
- Gå till adressen <u>https://www.office.com</u> och logga in på ditt Microsoftkonto. Du kan även registrera dig för att använda en kostnadsfri version av Microsoft 365.
- Öppna Word Online
- Öppna dokumentet som du vill lyssna på, och som du sparat på ditt konto.

Om du inte har något dokument på ditt konto, öppna ett tomt dokument. Du kan kopiera texten du vill lyssna på till det tomma dokumentet.

Öppna dokumentet

| ::: | Office 365 | $\rightarrow$ |
|-----|------------|---------------|
|     |            |               |

#### Appar

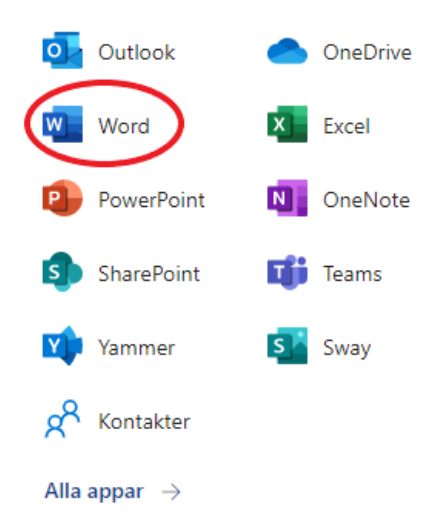

- När du har öppnat textdokumentet, gå till verktygsmenyn på den övre balken i Word.
- Välj Visa > Avancerad läsare.

- När du aktiverar uppläsningen visas ett verktygsfält på sidans nedre kant.
- I verktygsfältet kan du starta och pausa i texten.

| <b>Word</b> Do | kument - Sparat ~    |               | 🔎 Sök (Alt +    | C)                  |              |        |                 |                        |      | Ø         | СВ   |
|----------------|----------------------|---------------|-----------------|---------------------|--------------|--------|-----------------|------------------------|------|-----------|------|
| Arkiv Start    | Infoga Layout        | Referenser    | Granska Visa    | Hjälp               | 🖉 Redigerir  | ng ~   | 🖻 Dela          | C Komment              | arer | -∿- Genom | gång |
| 💷 Läsvy 🕼      | Avancerad läsare Zoo | oma 100% ~    | 100 %           | 🛛 Linjal 🔳          | Navigering   |        | Sidhuvud/sidfot | <del> </del> ≣ Sidslut |      |           | ~    |
|                | Vill du              | u beundra vac | kra landskap vi | d en <u>kortare</u> | naturstig el | ler ä  | ta vägkost      |                        |      |           |      |
|                | tillsar              | nman med ba   | rnen vid en und | erhållen eld        | plats? Eller | vill k | änna dig skönt  |                        |      |           |      |

- Klicka på **Spela upp**-tangenten på sidans nedre fält.
- Talsyntesen börjar läsa upp texten.

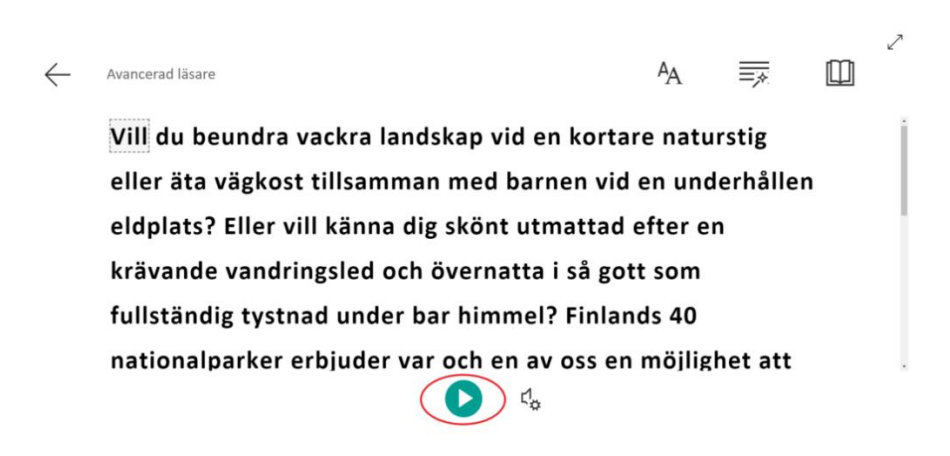

### Så här använder du talsyntesen

 Klicka på tangenten Röstinställningar på sidans nedre fält för att ändra på talhastigheten.

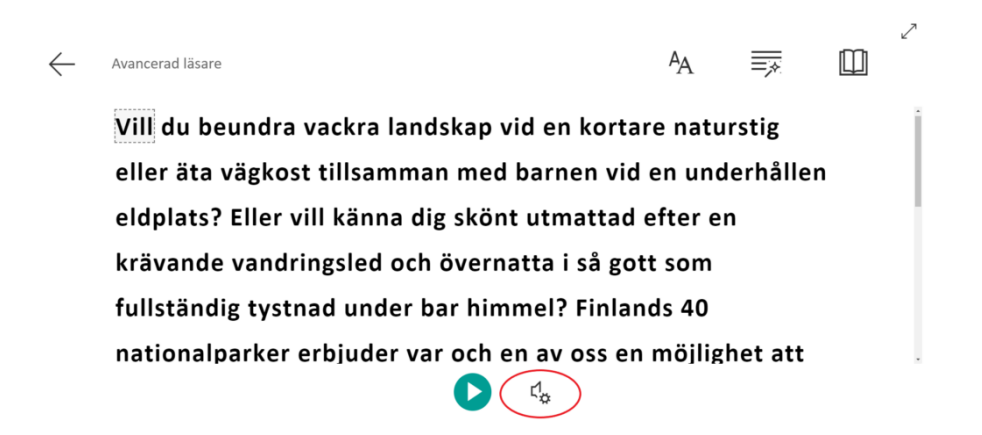

- Justera hastigheten i rullmenyn.
- Genom att testa olika lägen kan du hitta den avlyssningshastighet som passar dig.

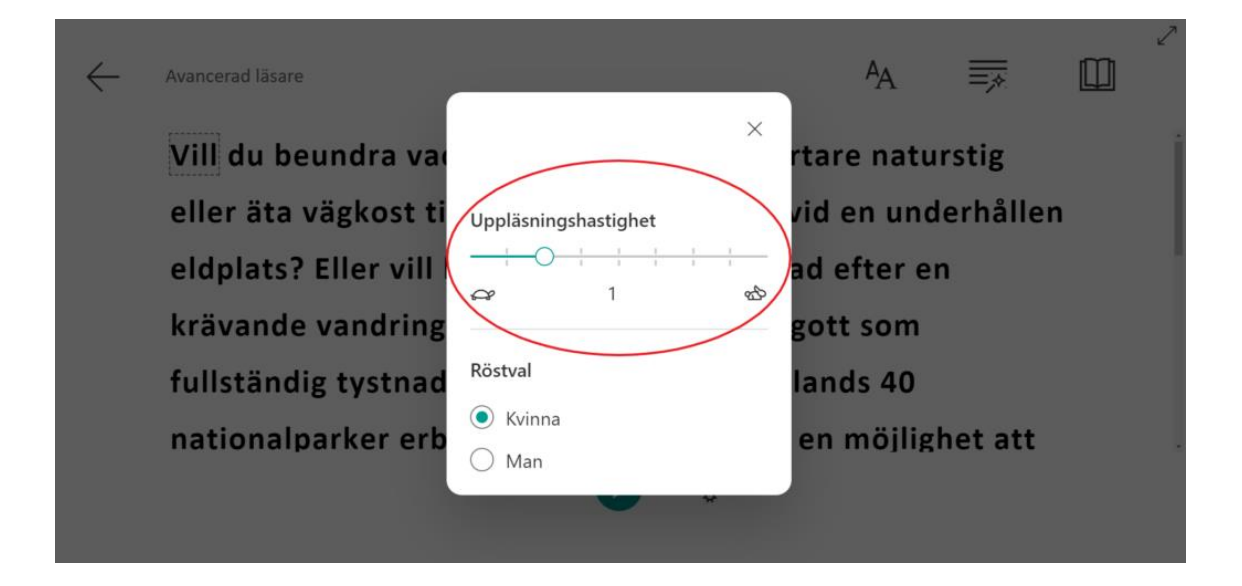

- Välj talröst Kvinna eller Man.
- Genom att testa olika röster så hittar du den som passar dig.

| Vill du beundra va   | ×                    | rtare naturstig    |
|----------------------|----------------------|--------------------|
| eller äta vägkost ti | Uppläsningshastighet | vid en underhållen |
| eldplats? Eller vill |                      | ad efter en        |
| krävande vandring    |                      | gott som           |
| fullständig tystnad  | Röstval              | lands 40           |
| nationalparker erb   | Kvinna     Man       | en möjlighet att   |

### Språkinställningar

- Oftast följer uppläsningsspråket textens språk.
- Om datorn inte automatiskt byter till rätt språk, byter du språket manuellt.
- Det valda språket för texten syns nere till vänster.

| Arkiv       Start       Infoga       Layout       Referenser       Granska       Visa       Hjälp                                                                                                    | Kommen   |       |               |
|----------------------------------------------------------------------------------------------------|----------|-------|---------------|
| Läsvy Li Avancerad läsare Zooma 100% - 100% - 100% Kill du beundra vackra landskap vid en kortare naturstig eller äta vägkost tillsamman med barnen vid en underhållen eldplats? Eller vill känna dig skönt utmattad efter en krävande vandringsled och övernatta i så gott som fullständig tystnad under bar himmel? Finlands 40 nationalparker erbjuder var och en av oss en möjlighet att njuta av vårt lands vackraste natur. Nationalparkerna är stora naturskyddsområden, och syftet med dem är att trygga | - Kommen | tarer | •∿• Genomgång |
| Vill du beundra vackra landskap vid en kortare naturstig eller äta vägkost<br>tillsamman med barnen vid en underhållen eldplats? Eller vill känna dig skönt<br>utmattad efter en krävande vandringsled och övernatta i så gott som<br>fullständig tystnad under bar himmel? Finlands 40 nationalparker erbjuder var<br>och en av oss en möjlighet att njuta av vårt lands vackraste natur.<br>Nationalparkerna är stora naturskyddsområden, och svftet med dem är att trygga                                     | Sidslut  |       |               |
| naturens mångfald och ge besökarna en möjlighet att njuta och koppla av i naturen. I<br>nationalparkerna finns det markerade leder, naturstigar och eldplatser. Det går<br>också bra att övernatta i nationalparkerna, för det finns tältningsplatser och andra<br>anläggningar för övernattning i dem. Mera information hittar du på sidorna över                                                                                                    |          |       |               |

## Ändra språk så här

- Markera texten som har fel språkinställning.
- Klicka på språkrutan nere i vänstra hörnet.
- Välj språk i den ruta som nu öppnas.

| 🗰 Word Dokument - Sparat ~            | ♀ Sök (Alt + C)                                                                                  | (B)                                 |
|---------------------------------------|--------------------------------------------------------------------------------------------------|-------------------------------------|
| Arkiv Start Infoga Layout             | Språk                                                                                            | X Y 🕜 Dela 🖵 🔗                      |
| 📴 Läsvy Zooma 100% 🗸 陆 100            | Ange markerad text som:                                                                          | 🕂 Sidslut 👓 🗸                       |
|                                       | Svenska (Sverige)                                                                                |                                     |
|                                       | Afrikaans<br>Albanska<br>Amhariska<br>Arabiska (Algeriet)                                        |                                     |
| Vill du beundra                       | Arabiska (Bahrain)<br>Arabiska (Egypten)                                                         | kost                                |
| tillsamman med                        | Arabiska (Forenade Arabemiraten)<br>Arabiska (Irak)<br>Arabiska (Jaman)                          | lig skönt                           |
| fullständig tystr                     | Stavningskontroll och andra språkverktyg använder automatisk<br>ordlistor för det valda språket. | <sup>kt</sup> juder var             |
| och en av oss e                       | Kontrollera inte stavning eller grammatik                                                        |                                     |
| Nationalparkerna                      |                                                                                                  | trygga                              |
| naturens mångfa                       | OKA                                                                                              | Avbryt naturen. I                   |
| Sida 1 av 1 120 ord Svenska (Sverige) |                                                                                                  | — 100% + Ge feedback till Microsoft |

## Gör uppläsningen smidigare med tangentbordsgenvä-

gar

 Pausa eller spela upp Läs upp: Ctrl + Mellanslag eller endast Mellanslag.

Andra tangentkommandon som används i Word, kanske inte fungerar i Word online – tjänsten.

### Så här använder du talsyntesen i PowerPoint

- Öppna en presentation i PowerPoint, gå till övre kanten av verktygsmenyn.
- Välj Visa > Avancerad läsare
- Du hittar verktyg för uppläsningen på sidans nedre fält då Avancerad läsare är aktiverad.
- Med hjälp av dem kan du pausa eller spela upp uppläsningen

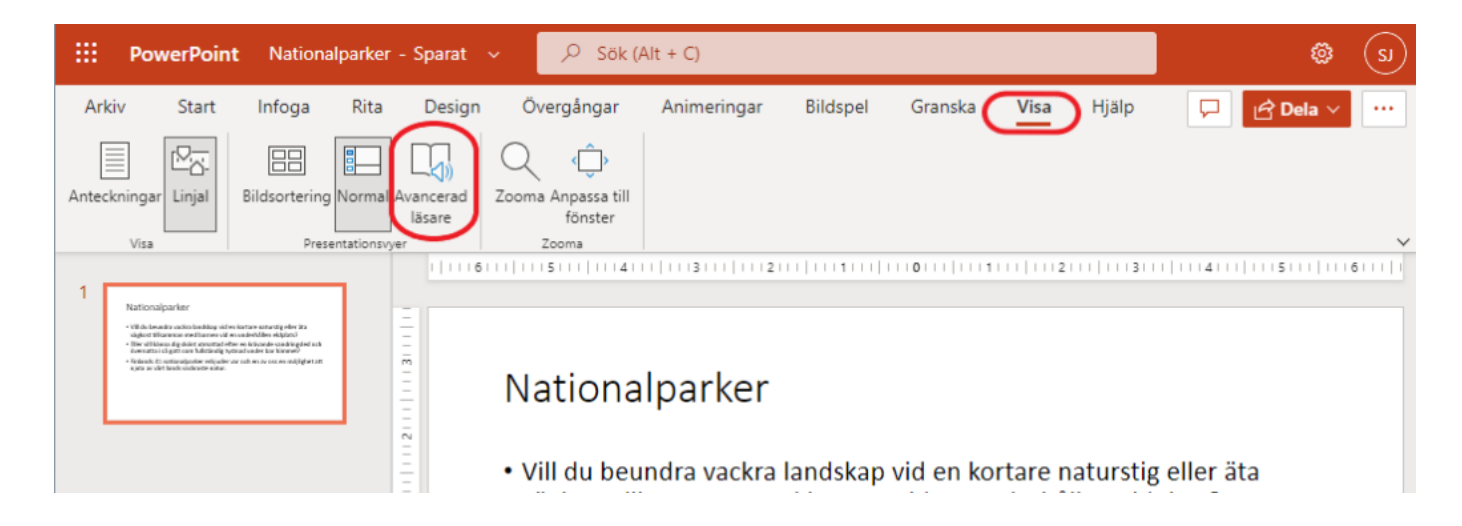

#### Så här använder du talsyntesen i Outlook

- Öppna ett meddelande i nytt fönster genom att dubbelklicka på meddelandet i inkorgen och gå till verktygsmenyn i fönstrets övre kant.
- Välj Avancerad läsare
- Du hittar verktyg för uppläsningen på sidans nedre fält då Avancerad läsare är aktiverad.
- Med hjälp av dem kan du pausa eller spela upp uppläsningen

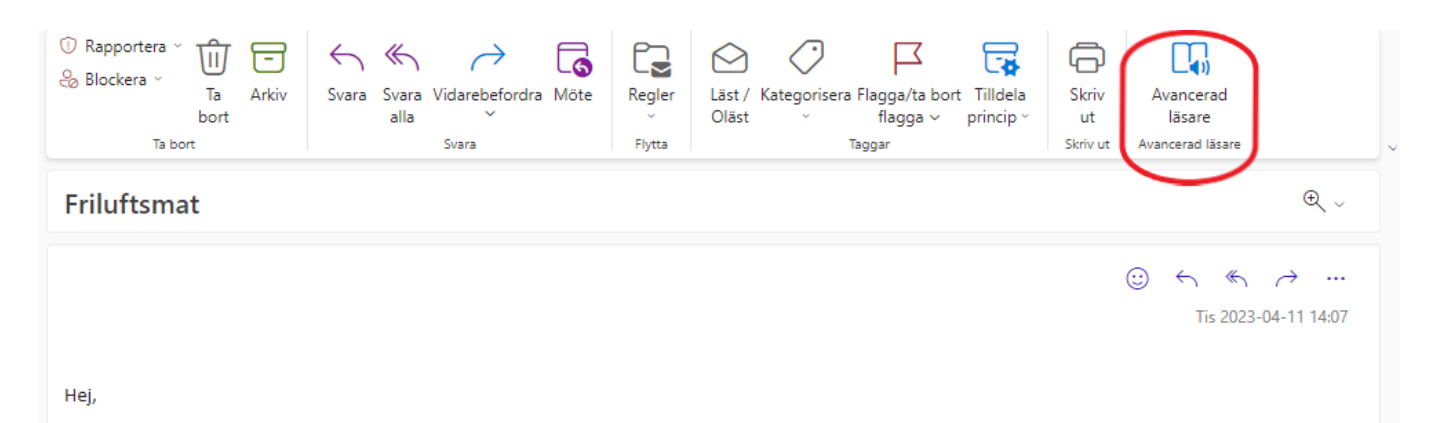

# Så här använder du talsyntesen i applikationen One-

### Note

- Öppna dina anteckningar i OneNote och gå till fönstrets övre verktygsmeny.
- Välj Visa > Avancerad läsare
- Du hittar verktyg för uppläsningen på sidans nedre fält då Avancerad läsare är aktiverad.
- Med hjälp av dem kan du pausa eller spela upp uppläsningen

|            | OneNo                                                         | te                        |                       |                    |                                        |                               |  |  |  |
|------------|---------------------------------------------------------------|---------------------------|-----------------------|--------------------|----------------------------------------|-------------------------------|--|--|--|
| Arki       | Arkiv Start Infoga Rita Visa Hjälp 🔉 Berätta vad du vill göra |                           |                       |                    |                                        |                               |  |  |  |
|            | J.                                                            | Zooma                     |                       | Ŕ                  |                                        |                               |  |  |  |
| Avar<br>lä | ncerad<br>sare                                                | 100% v 200ma till<br>100% | Sidfarg Linjeringar   | Visa<br>författare | Sidversioner Borttagna<br>anteckningar | Kontrollera<br>tillgänglighet |  |  |  |
| Antecknir  | ngsboksvyer                                                   | Zooma                     | Utskriftsformat       | Författare         | Versioner                              | Hjälpmedel                    |  |  |  |
| 000        | F                                                             | riluftsmat                |                       |                    |                                        |                               |  |  |  |
| Q          | Tu                                                            | esday, April 11, 2023 2:  | 33 PM                 |                    |                                        |                               |  |  |  |
|            |                                                               |                           |                       |                    |                                        |                               |  |  |  |
|            |                                                               |                           |                       |                    |                                        |                               |  |  |  |
|            | Ti                                                            | llräckligt med god och i  | näringsrik mat hjälpe | er dig att or      | ka när du är på vandring, og           | ch trevliga                   |  |  |  |

#### Länkarna som används i instruktionerna

#### Logga in på ditt Microsoft-konto här:

https://www.office.com/

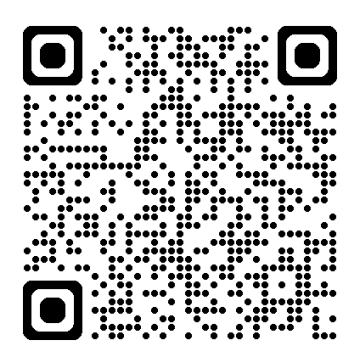

#### Länk till video

https://www.youtube.com/watch?v=i8syRRMQfLU

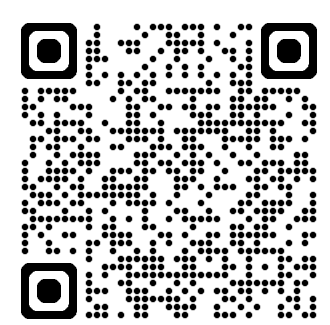